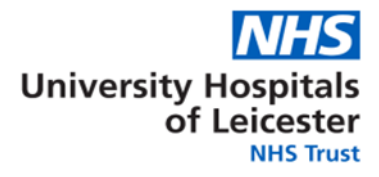

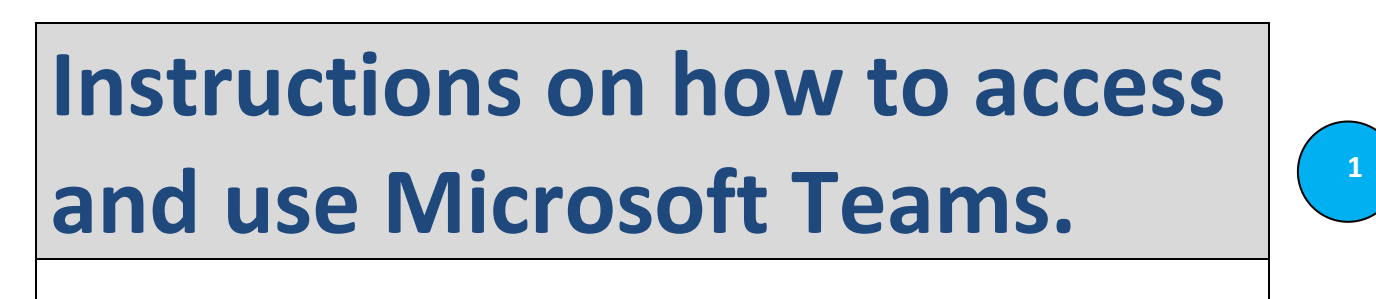

UHL IM&T v1.1 Date: 06/04/2020

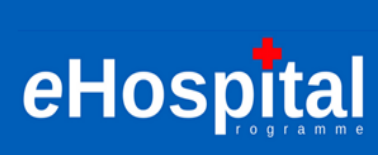

| Contents Page                                                  |    |
|----------------------------------------------------------------|----|
| How to launch Microsoft Teams                                  | 3  |
| Schedule a MS Team meeting in Outlook.                         | 5  |
| Start a team conversation                                      | 6  |
| Start an impromptu video meeting                               | 7  |
| File Management                                                | 9  |
| Start a conversation with a person or group                    | 10 |
| Make a Call to someone                                         | 11 |
| Receive Alerts for new chats within your channel               | 12 |
| Help Section                                                   | 12 |
| <ul> <li>Appendix</li> <li>MS Teams Screen Overview</li> </ul> | 13 |

### Tips:

- Sit close to microphone on laptop otherwise everyone just hears feedback (echo)
- Mute your microphone on MS Teams when not speaking otherwise there is feedback (echo)
- Avoid all being in one room on individual devices (difficult with self-isolating guidelines I know) this generates feedback (echo)
- If dialling in from adjoining rooms, close any adjoining doors to avoid feedback
- You can blur the background if there is patient sensitive information on show
- If you have a weak connection, you do have the option to dial into the meeting on your mobile/landline

Note: MS Teams does work on iPads/iPhones

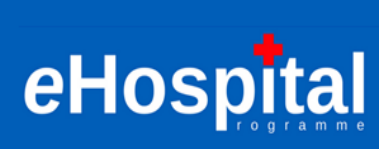

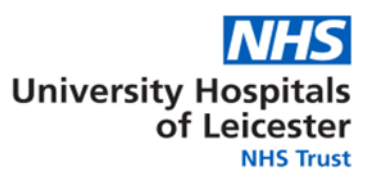

### How to launch Microsoft Teams

### • Teams can be launched in two ways:

- o Teams Client installed onto your PC or laptop
  - Go to <u>teams.microsoft.com</u>, click on the '**Get the Teams app**' link from your laptop and click 'Run' when prompted:

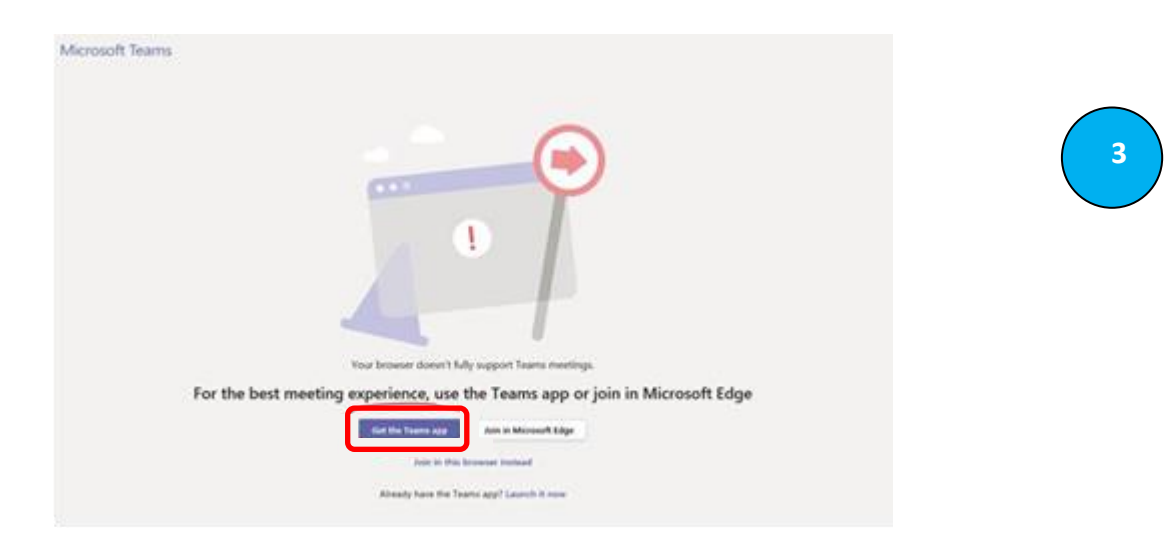

• If you have an iPad, search for 'Microsoft Teams' and download from the app store. You can also add the app to your iPhone in the same way.

#### • Sign In

Via Windows 10 Devices

1. In Windows, click Start

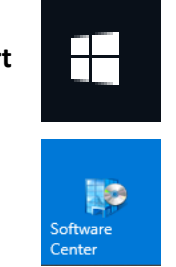

- 2. click Software Center
- 3. wait a few seconds to load the screen then click Microsoft Teams
- 4. click Install

Install

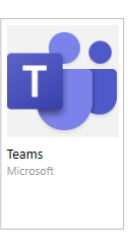

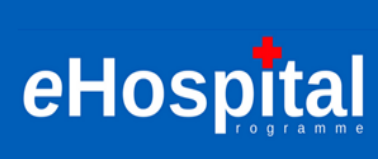

5. MS Teams will now begin to install to your device:

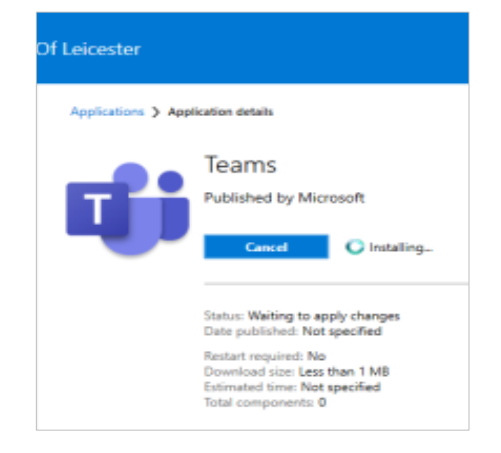

6. From the Start menu, you can now scroll down to **Microsoft Teams** in the catalogue of applications on your device, left click and drag into your desktop icons or right click and pin to taskbar:

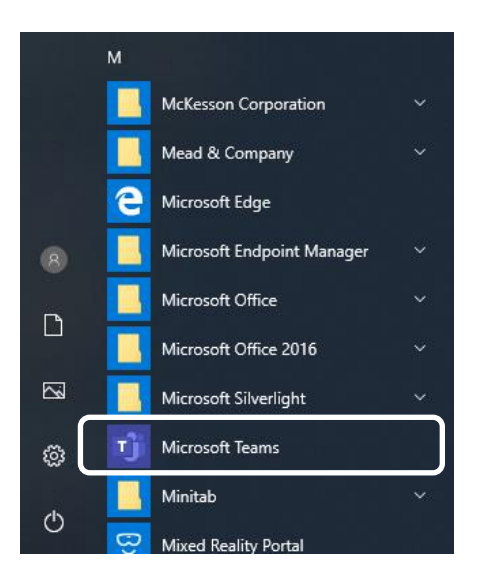

### Via iPhone or iPad

- o Download Microsoft Teams App via the AppStore
- o Tap the Microsoft Teams icon once downloaded
- Sign in with your UHL Login i.e. <u>forename.surname@uhl-tr.nhs.uk</u> and the password you log into your UHL PC when at work.

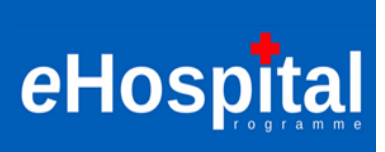

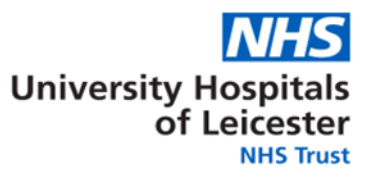

### Schedule a MS Team meeting in Outlook.

In MS Outlook, go into your **calendar** screen and in the top banner, choose **Home** >> **New Items** >> **Teams Meeting** or click on the **New Teams Meeting** icon:

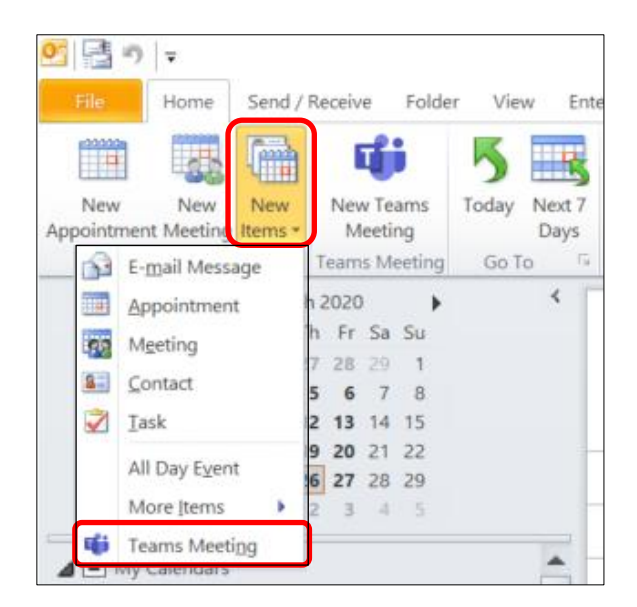

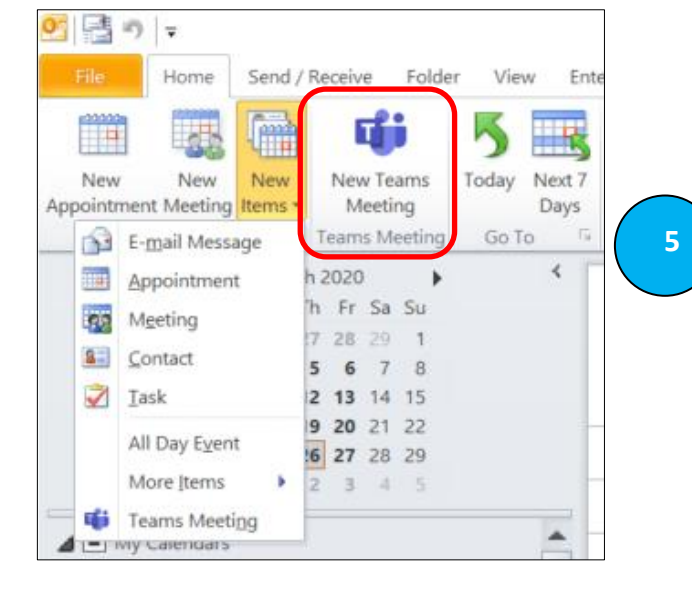

In the following screen, add those you wish to invite to your meeting and subject of your meeting. The Location will inform those invited that this is a **Microsoft Teams Meeting.** Remember that those invited <u>must</u> firstly download the MS Teams application to their respective device otherwise they will <u>not</u> be able to attend/view this virtual meeting:

|        | То          |                         |      |              |         |                                                                |   |       |
|--------|-------------|-------------------------|------|--------------|---------|----------------------------------------------------------------|---|-------|
| Send   | Subject:    |                         |      |              |         |                                                                |   |       |
|        | Location:   | Microsoft Teams Meeting |      |              |         |                                                                | • | Rooms |
|        | Start time: | Thu 26/03/2020          | -    | 17:00        | -       | All day event                                                  |   |       |
|        | End time:   | Thu 26/03/2020          | -    | 18:00        | -       |                                                                |   |       |
| Join   | Microso     | ft Teams Meeting        |      |              |         |                                                                |   |       |
| For su | Car         | ring at its Best        | team | os please vi | iew the | help quide on InSite or contact the IM&T service desk on v8000 |   |       |

**Please note: Join Microsoft Teams Meeting** (highlighted in the **red** box above) is a hyperlink that your attendees click on when the meeting is due and it will take them into MS Teams and your meeting:

**Tip:** If you have a headset this can help improve the experience for all participants. Please ensure you mute your microphone when you are not speaking to reduce background noise during the meeting (the trick here is to remember to unmute yourself when you do want to speak).

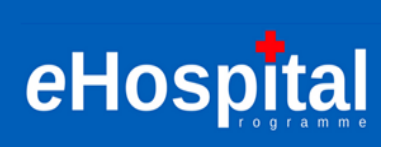

| Choose your audio and video settings for<br>Meeting now |                    |                  |  |  |  |  |  |  |  |
|---------------------------------------------------------|--------------------|------------------|--|--|--|--|--|--|--|
|                                                         |                    |                  |  |  |  |  |  |  |  |
|                                                         | Join now           | (2) Custom Setun |  |  |  |  |  |  |  |
|                                                         | Other join options |                  |  |  |  |  |  |  |  |
| ダ Audio off                                             | 🖁 Phone audio      | 💎 Add a room     |  |  |  |  |  |  |  |

**Tip:** If you are due to present any papers at your online meeting, you might want to have these opened before the meeting starts. When the meeting is due to start, click: Join now

**Tip:** If you are having problems with the picture freezing or the sound being interrupted, switch off your camera (the option for this will appear in the teams call) as this reduces the bandwidth you need if your connection isn't good.

**Tip:** make use of the chat function to register your desire to speak, this will help to make sure people aren't missed and don't need to speak over each other to be heard.

### Start a team conversation

From the left hand margin, you will see the following icons. Click **Teams** and you will see teams that you have been made a member of. Choose your Channel beneath that team (e.g. General), and at the bottom of the page, write your message, and click  $\triangleright$  to send your message.

|           |   | Your t  | eams                     |               |
|-----------|---|---------|--------------------------|---------------|
| =         |   | UI      | UHL IM&T SMT             |               |
| Chat      |   |         | General                  |               |
| ::::      |   |         |                          |               |
| Teams     |   |         |                          |               |
| $\square$ | _ |         |                          |               |
| ٤.        |   |         |                          |               |
| Calls     |   |         |                          |               |
|           |   |         |                          |               |
|           |   |         |                          |               |
| Files     |   |         |                          |               |
|           |   |         |                          |               |
| Activity  |   |         |                          |               |
|           |   | Start a | a new conversation. Type | e @ to mentic |
|           |   | A_      | / 😳 🐨 📴 Qa               | ⊳ …           |
|           |   |         |                          |               |

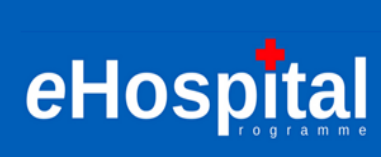

6

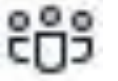

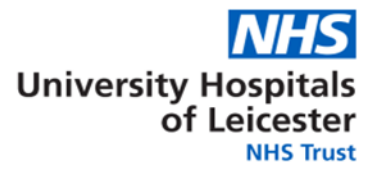

### Start an impromptu video meeting

ng icons. Click **Teams** and choose your

From the left hand margin, you will see the following icons. Click **Teams** Channel (e.g. General), and at the bottom of the page, click on the **Meet now** icon

**NOTE:** For any future conversation in your channel, if you click **Reply**, then **Meet now**, the meeting will be based on that conversation. Enter a name for the meeting, then start inviting people.

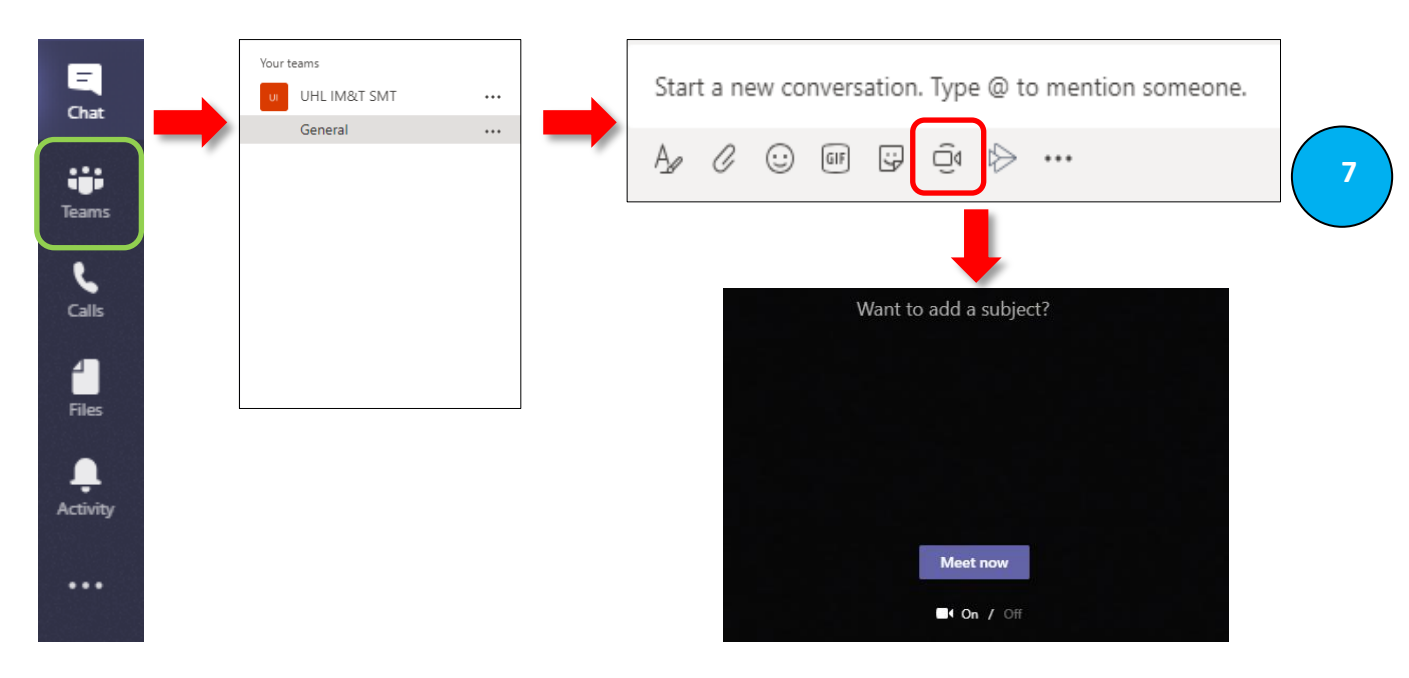

If you wish to discuss a new topic, you can type in a subject for your meeting in the '**Want to add a subject?**' section. If you click on the purple **Meet now** box, a message will automatically be sent to all those in your channel alerting them to come on your video call.

#### o Video Icon Bar

• Throughout the video call, if you move your mouse, the following options appear:

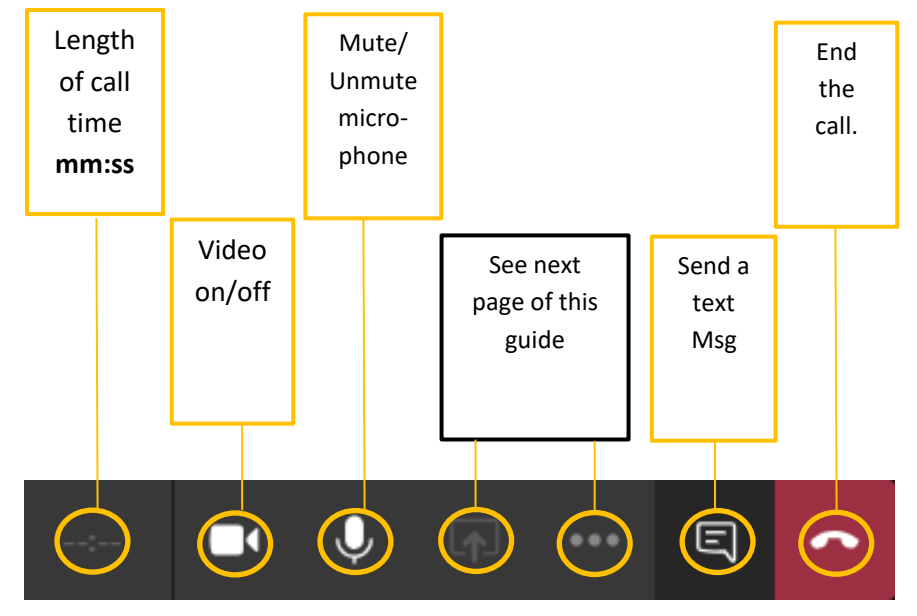

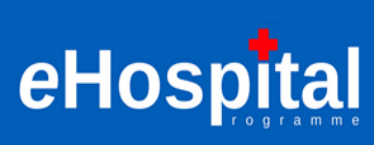

8

#### • Additional Functions:

Additional functions are available to use during your video call if you click on the ellipse (•••) button:

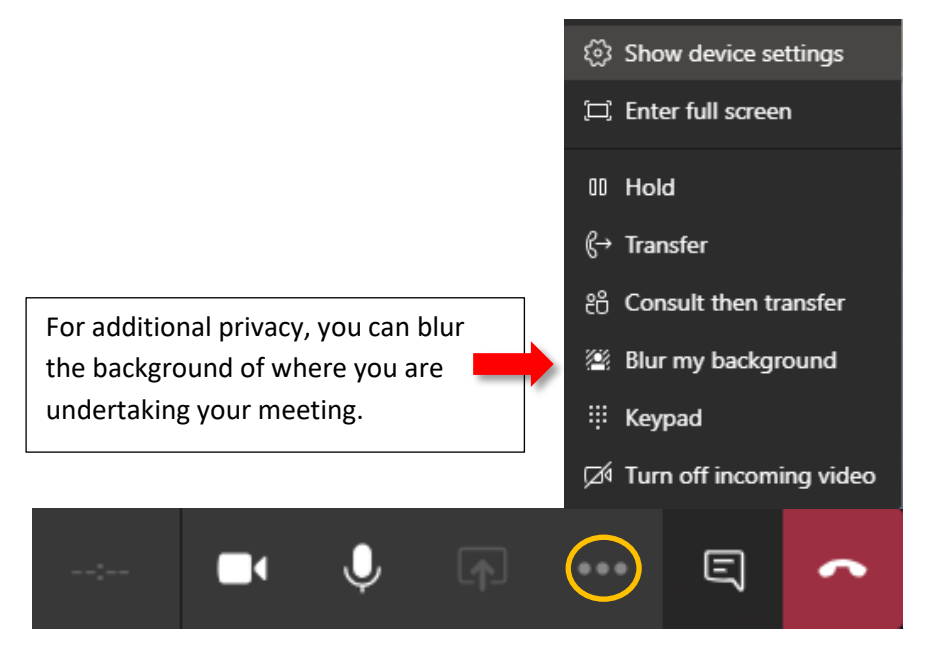

#### • Sharing your screen during a video call:

You may need to share your screen/files on a video conference and this is achieved by clicking on the middle icon of this bar (circled below). Click on the screen you wish to show others on your call. **Please be alert to patient confidentiality and know who you are sharing your screen or files with**:

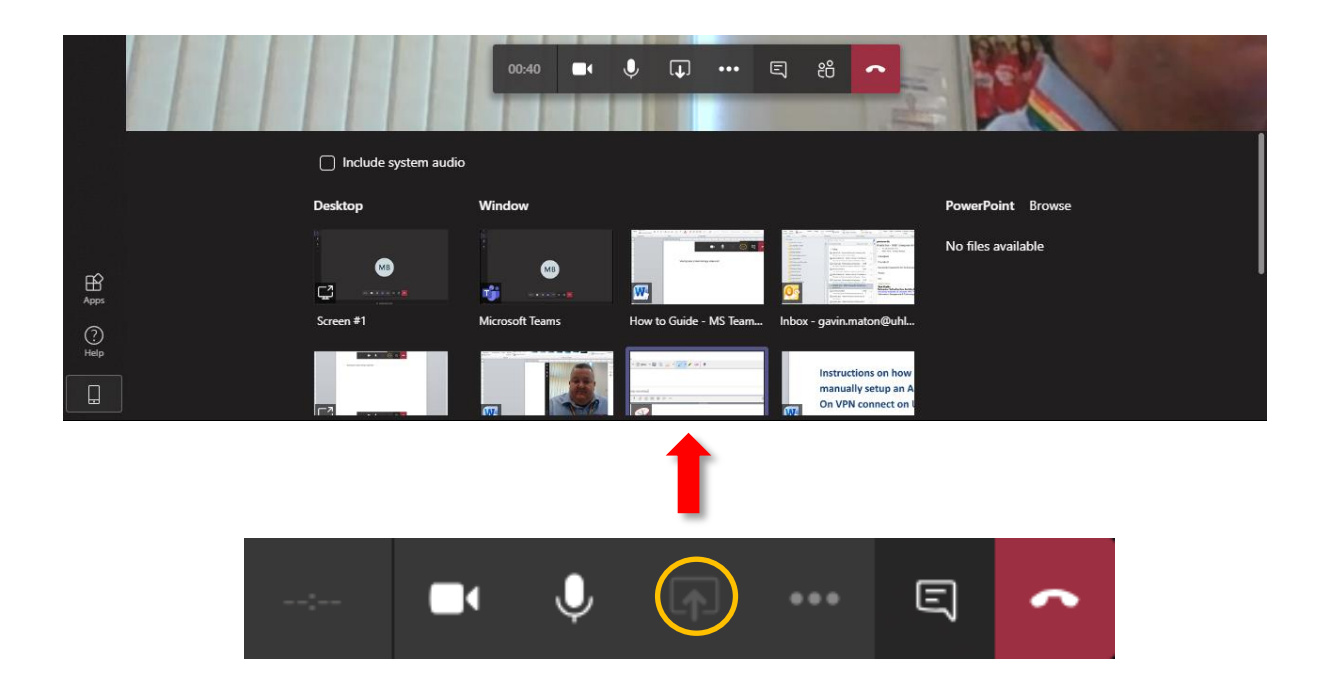

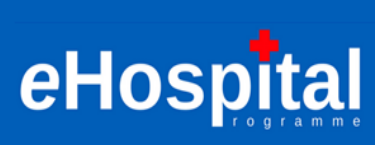

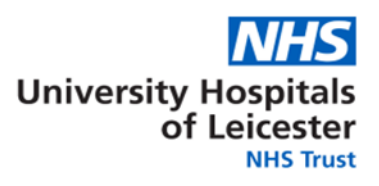

## **File Management**

0

Ξ

Chat

....

| Share | а | File |  |
|-------|---|------|--|
|       |   | ~    |  |

Click **Attach** under the box where you type messages, select the file location and then the file you want. Depending on the location of the file, you'll get options for uploading a copy, sharing a link, or other ways to share.

| Star | rt a ne | w coi    | nvers | ation | . Туре | e @ to           | o mention someone. |
|------|---------|----------|-------|-------|--------|------------------|--------------------|
| A_   | Q       | <u>.</u> | GIF   | ÷     | Ū₫     | $\triangleright$ |                    |

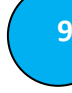

⊳

### • Work with files

- Click Files on the left to see all files shared across all of your teams.
- Click Files at the top of a channel to see all files shared in that channel.
- Click More (,, ) options ... next to a file to see what you can do with it.
- In a channel, you can instantly turn a file into a tab at the top.

| Туре | Name                         | Modified 🗸 | Location        |                     | G                   |
|------|------------------------------|------------|-----------------|---------------------|---------------------|
|      | How to Guide - Teams v2.docx | 1m ago     | UHLIMTSMT / Ger | neral               |                     |
|      |                              |            |                 | đ                   | Edit in Teams       |
|      |                              |            |                 | w                   | Open in Browser     |
|      |                              |            |                 | w                   | Open in Desktop App |
|      |                              |            |                 | $\overline{\gamma}$ | Download            |
|      |                              |            |                 | Q                   | Get link            |
|      |                              |            |                 |                     |                     |

#### • Upload a file to your channel

 Click on Teams >> Select your channel >> Click on Files >> Click on Tupload >> Find your document and click on Open. Your file will then upload. Be aware that only those members in your channel will be able to view this document in MS Teams.

| Calls             | Your teams |  | U General Posts Files Wiki +                                                                         |                                         |                                          |  |  |  |  |
|-------------------|------------|--|----------------------------------------------------------------------------------------------------|-----------------------------------------|------------------------------------------|--|--|--|--|
| <b>H</b><br>Files | General    |  | + New ∨ ↑ Upload ♀ Sync ⊗ Copy lini<br>General                                                       | k ⊥ Download +                          | Add cloud storage ····                   |  |  |  |  |
| Activity          |            |  | <ul> <li>○ □ Name ∨</li> <li>■ How to Guide - Teams v2.docx</li> </ul>                               | Modified ↓ ∨<br>Wednesday at 7:20       | Modified By ∽<br>Choudhury Saiful        |  |  |  |  |
|                   |            |  | <ul> <li>How to Guide - Teams.docx</li> <li>Covid 19 - Infrastructure Priorities - Update</li> </ul> | Wednesday at 7:17<br>Tuesday at 4:19 PM | Choudhury Saiful<br>Khalifa Ilias - IM&T |  |  |  |  |
|                   |            |  |                                                                                                    | ,                                       |                                          |  |  |  |  |

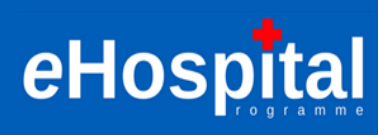

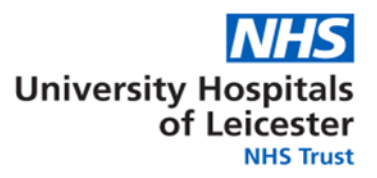

### Start a conversation with a person or group

In the dark blue header bar, click New chat

Ľ

, type the name of the person, or their email

address, or the group you wish to contact in the **To** field, write your message in the box at the bottom of your screen, and click  $\triangleright$  to send your message.

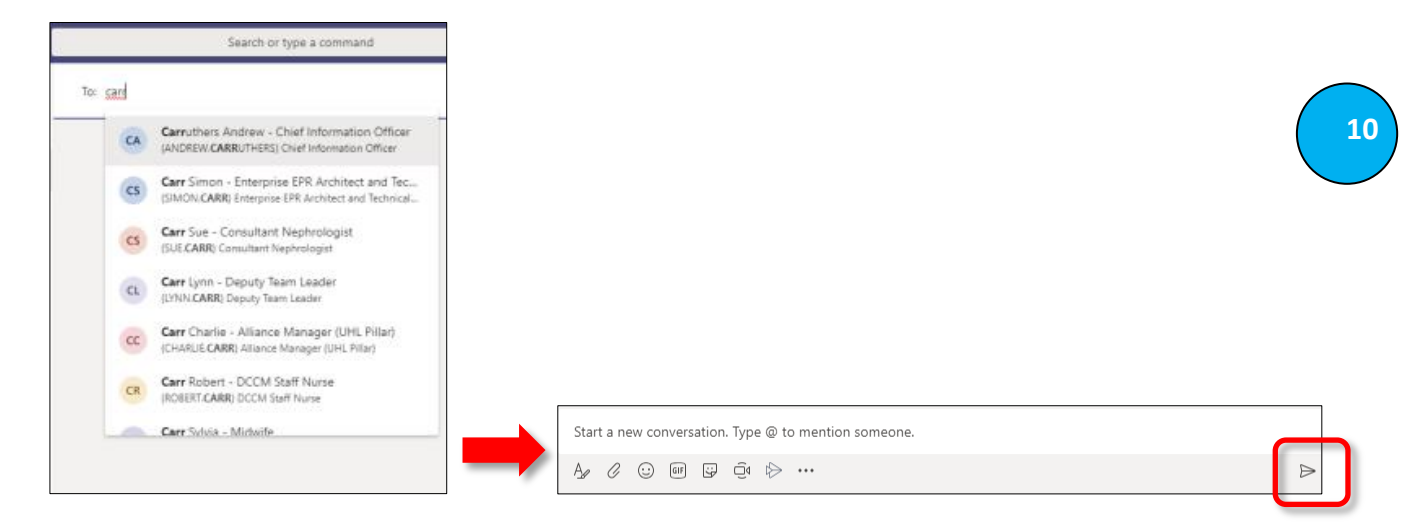

Note: Hover over the contact for additional options – CHAT, EMAIL Video and Voice Call:

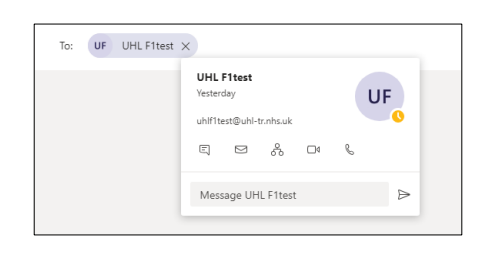

#### • **@mention someone**

To get someone's attention, follow the steps above and type @, then their name (or pick them from the list that appears). Type @team to message everyone in a team or @channel to notify everyone who favorited that channel.

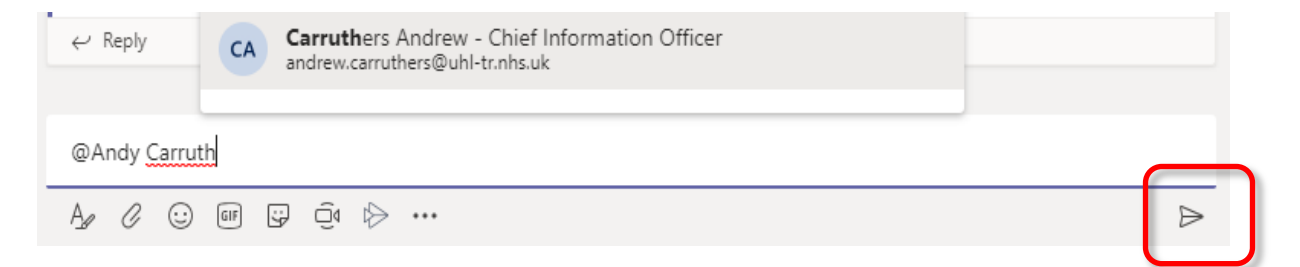

Click  $\triangleright$  to send and everyone mentioned will be notified of the message instantly on their desktop screen (laptop/Pc/iPad).

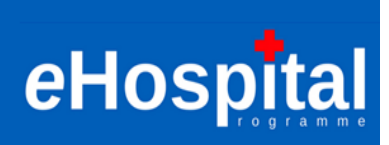

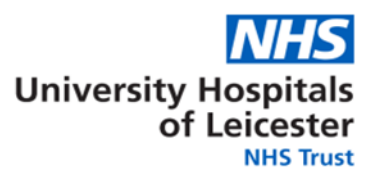

## Make a Call to someone

From the left-hand margin, click on the **Calls** icon and in the following screen, you can add colleagues to your **Speed dial** or **Contacts lists**. Call **History** is available, though **Voicemail** functionality is currently unavailable:

| Vortens                       |           | Calls                      |      |           | ಕಿ°⁺ <b>/</b> | Add speed dial                                              |     |
|-------------------------------|-----------|----------------------------|------|-----------|---------------|-------------------------------------------------------------|-----|
| U UHLIN&TSMT …                | -         | 🕻 Speed dial               |      |           |               |                                                             |     |
| General                       |           | 🗈 Contacts                 |      |           |               | -                                                           |     |
| 1 UHL-eHospialTeam ···        |           | () History                 |      |           |               |                                                             |     |
|                               |           | 📼 Voicemail                |      |           | Add speed     | dial                                                        |     |
| in Interface Conception Iller |           |                            |      |           | Andrew Carr   | uthers                                                      |     |
| va eCorrespondence Works      |           |                            |      |           |               | Cancel Add                                                  |     |
| U UHL-IMAT …                  |           |                            |      |           |               |                                                             |     |
| General                       |           |                            |      |           |               | •                                                           |     |
| UHL MI Anay Day               |           |                            |      |           | CA            | Carruthers Andrew<br>Chief Information Officer<br>In a call |     |
| You will no                   | ow have t | he following options avail | able | to you;   | □4 &          |                                                             |     |
| □₫                            | Video C   | all                        |      |           |               |                                                             |     |
| C                             | Phone C   | all                        |      |           |               |                                                             |     |
| •••                           | Click on  | the ellipse and you can:   | Ę    | Chat      |               | Text message your conta<br><b>Or</b>                        | act |
|                               |           |                            | ☆    | Add to sp | peed dial     | Add your contact to you<br>Speed dial page                  | r   |

In the bottow left-hand margin, you can also find a colleague using the following search facility and then contact them (as above):

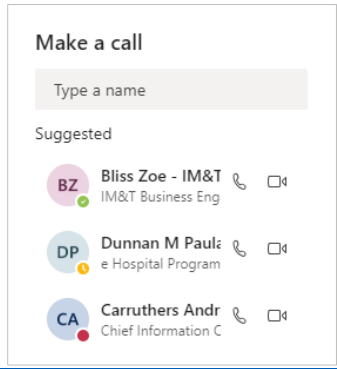

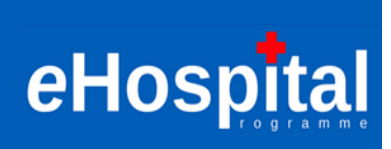

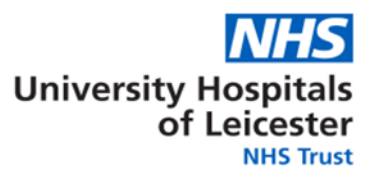

### **Receive Alerts for new chats within your channel**

Should you want to know whenever anyone else in your channel starts a new chat, you can set an alert for yourself within MS Teams: Click **Teams** >> < **Your channel** > >> Click on the Ellipse (••••) >> Channel notifications. In the **All new posts**, click on the drop down arrow (V) and change the option from the default **Off** to **Banner and Feed**. Click **Save**:

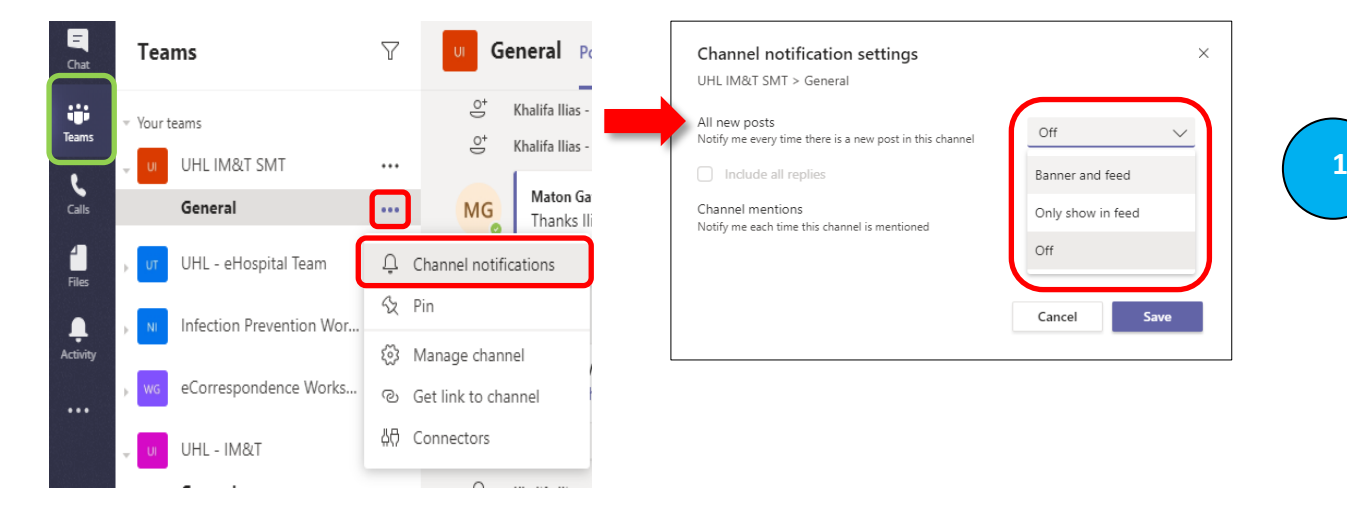

#### Help Section (Copy and paste the following links into your web browser)

• Get free training, tutorials, and videos for Microsoft Teams

LINK >> <u>https://support.office.com/en-gb/article/microsoft-teams-video-training-4f108e54-</u> 240b-4351-8084-b1089f0d21d7?ui=en-US&rs=en-GB&ad=GB

• Take an interactive tour of Microsoft Teams

LINK >> http://teamsdemo.office.com/

Download Microsoft Quick Start Guides for other MS application

LINK >> <u>https://support.office.com/en-gb/article/office-quick-starts-25f909da-3e76-443d-94f4-</u> <u>6cdf7dedc51e?ui=en-US&rs=en-GB&ad=GB</u>

• Video – Welcome to Microsoft Teams – Office Support

LINK >> <u>https://support.office.com/en-us/article/video-welcome-to-microsoft-teams-b98d533f-</u> 118e-4bae-bf44-3df2470c2b12?wt.mc\_id=otc\_microsoft\_teams&ui=en-US&rs=en-US&ad=US

Video – Quick Start to Microsoft Teams

LINK >> <u>https://support.office.com/en-us/article/video-what-is-microsoft-teams-422bf3aa-</u> <u>9ae8-46f1-83a2-e65720e1a34d?ui=en-US&rs=en-US&ad=US</u>

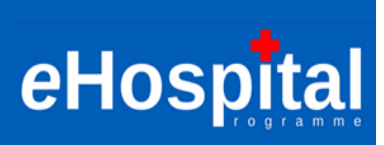

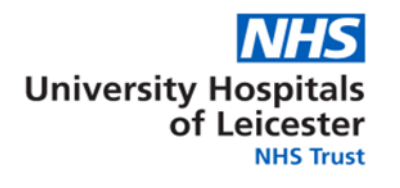

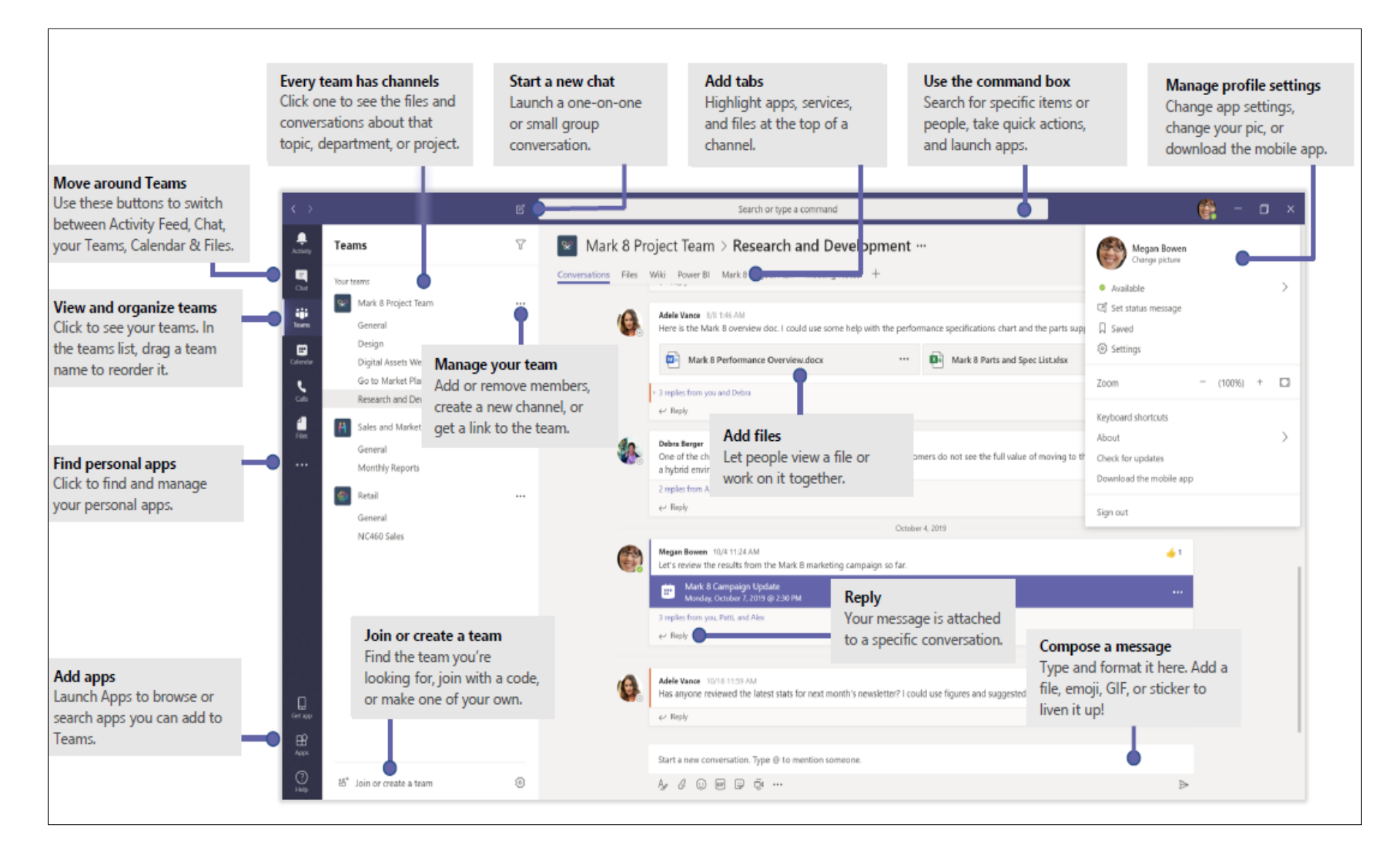